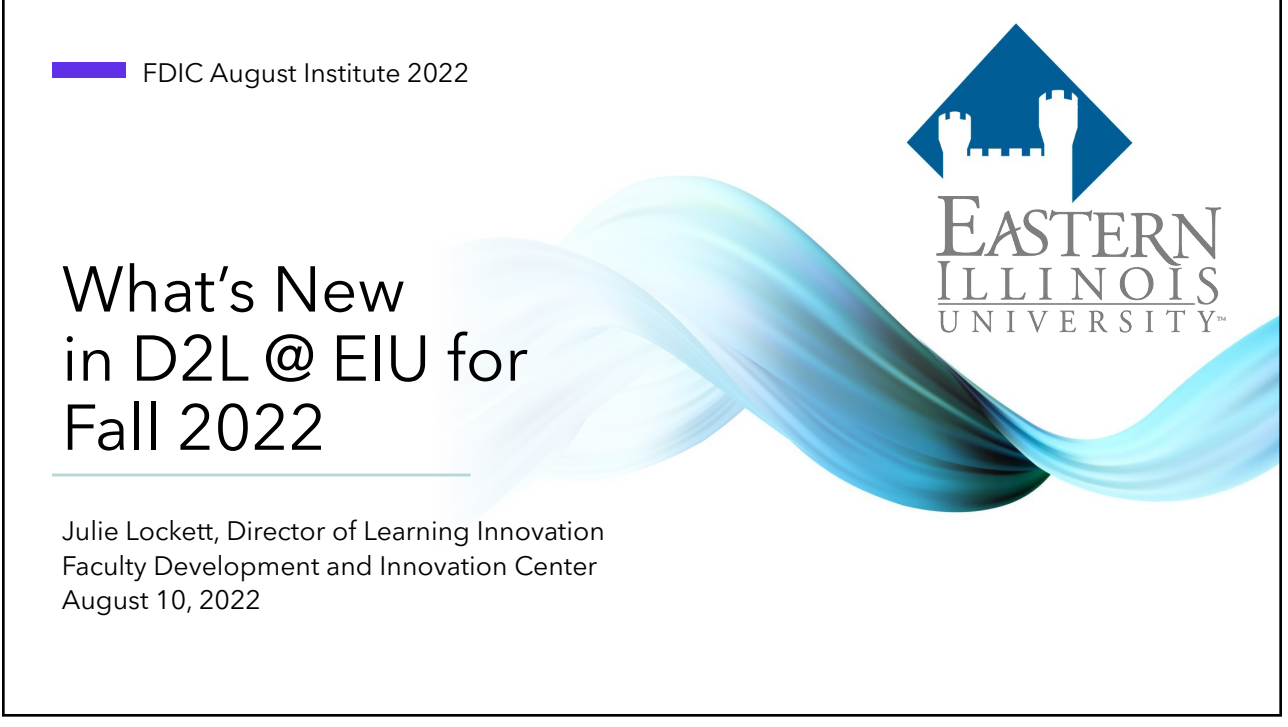

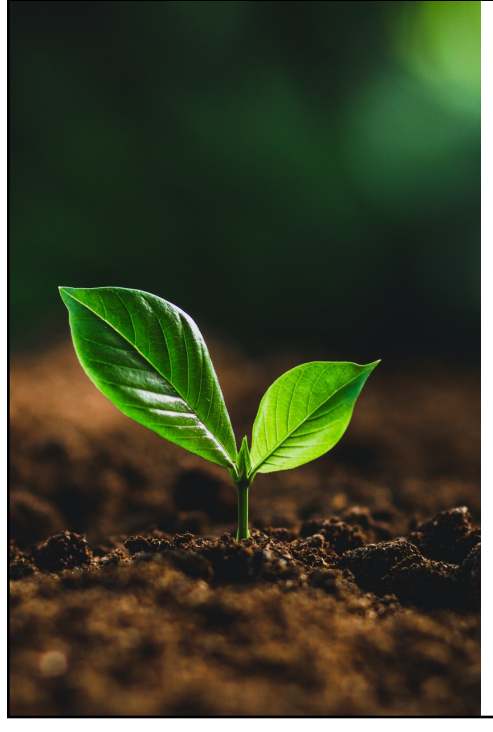

## Agenda

Recent, current, and future feature releases and updates for D2L Brightspace.

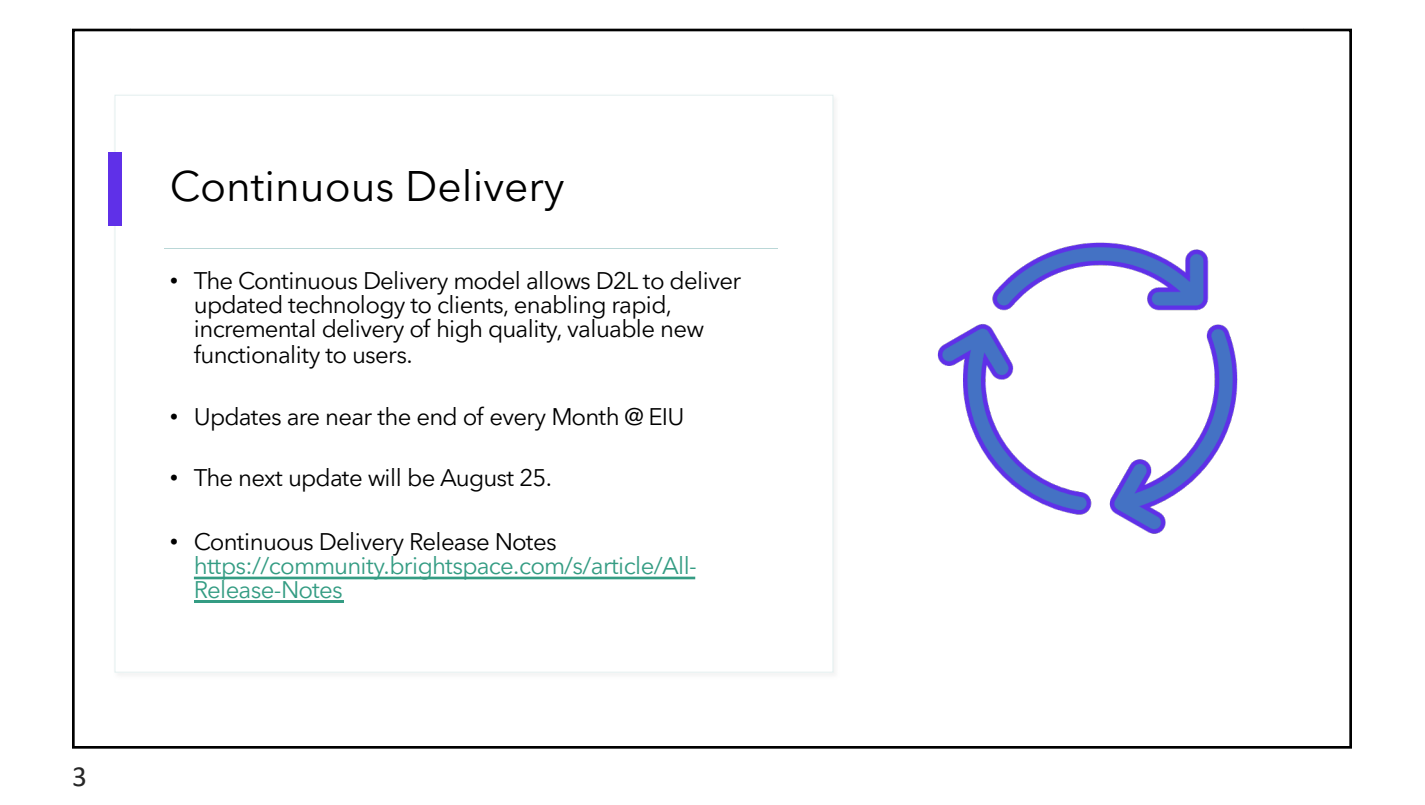

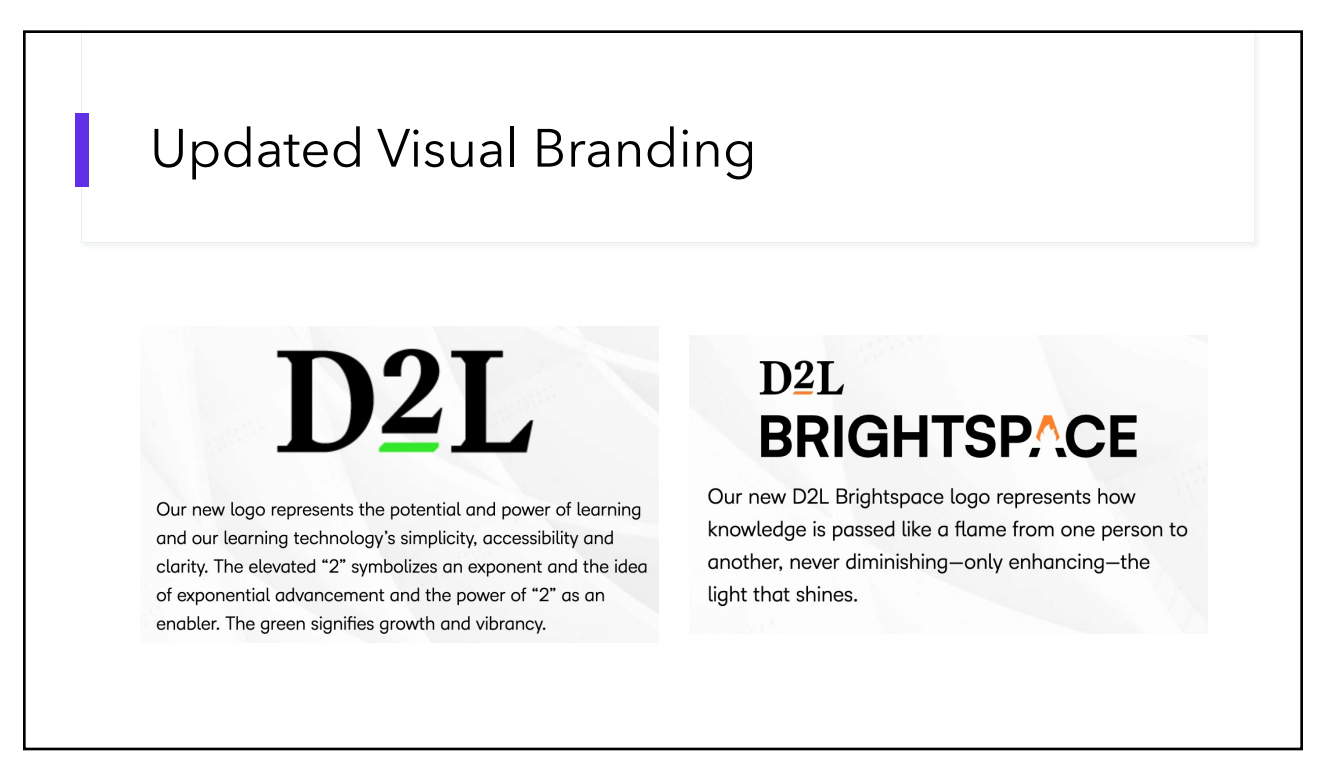

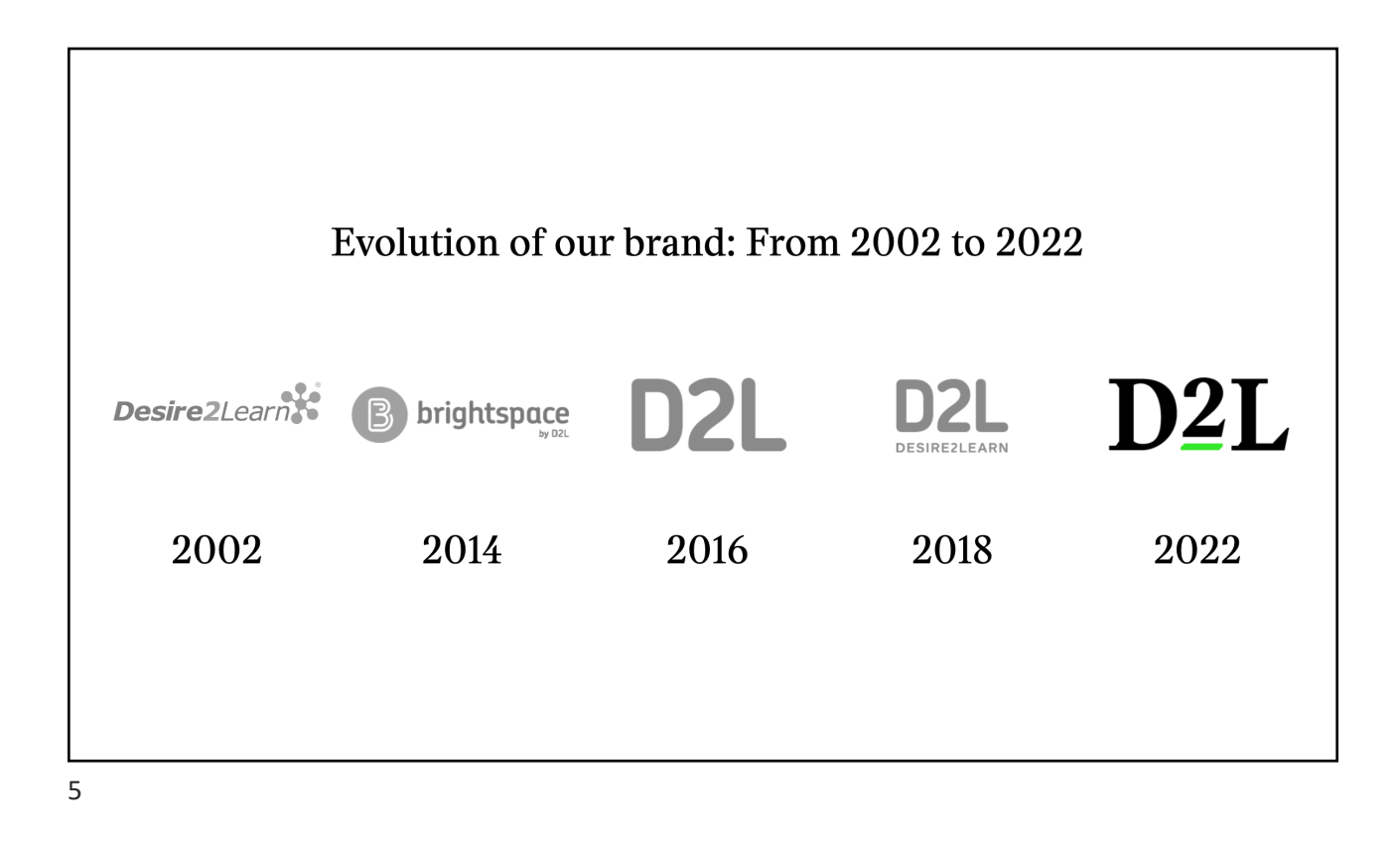

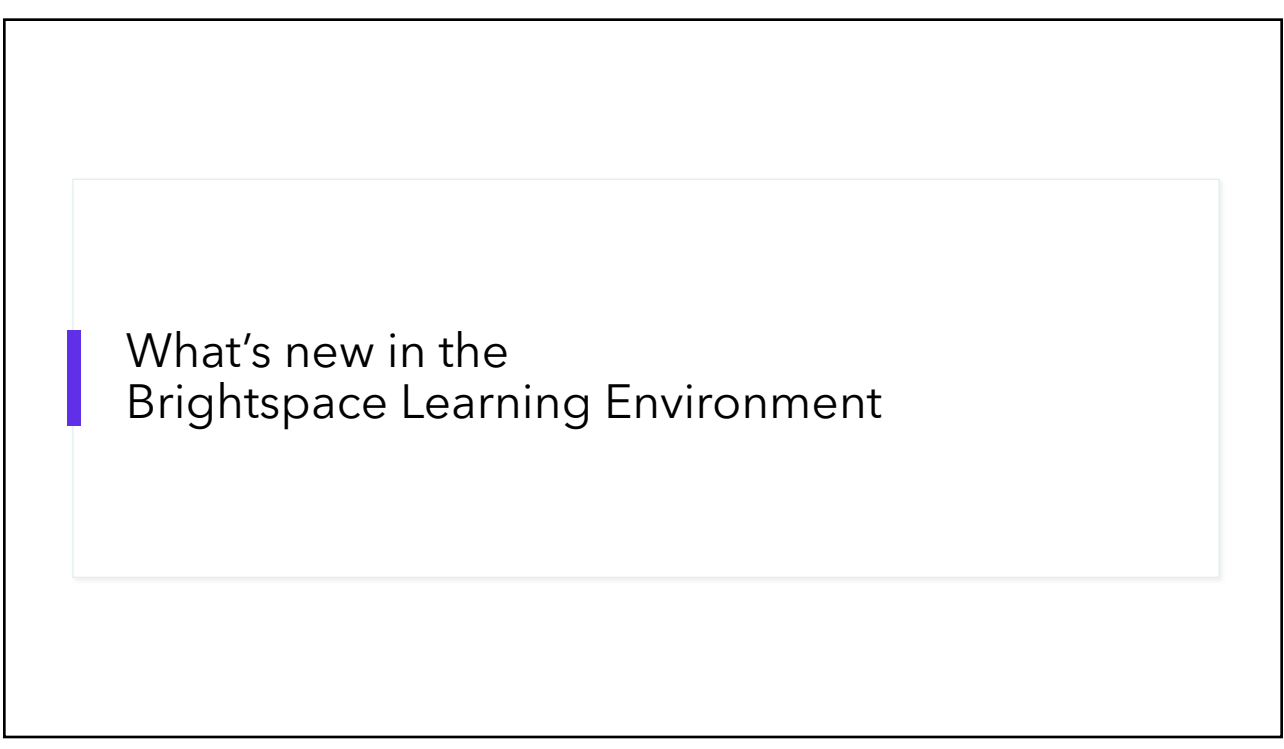

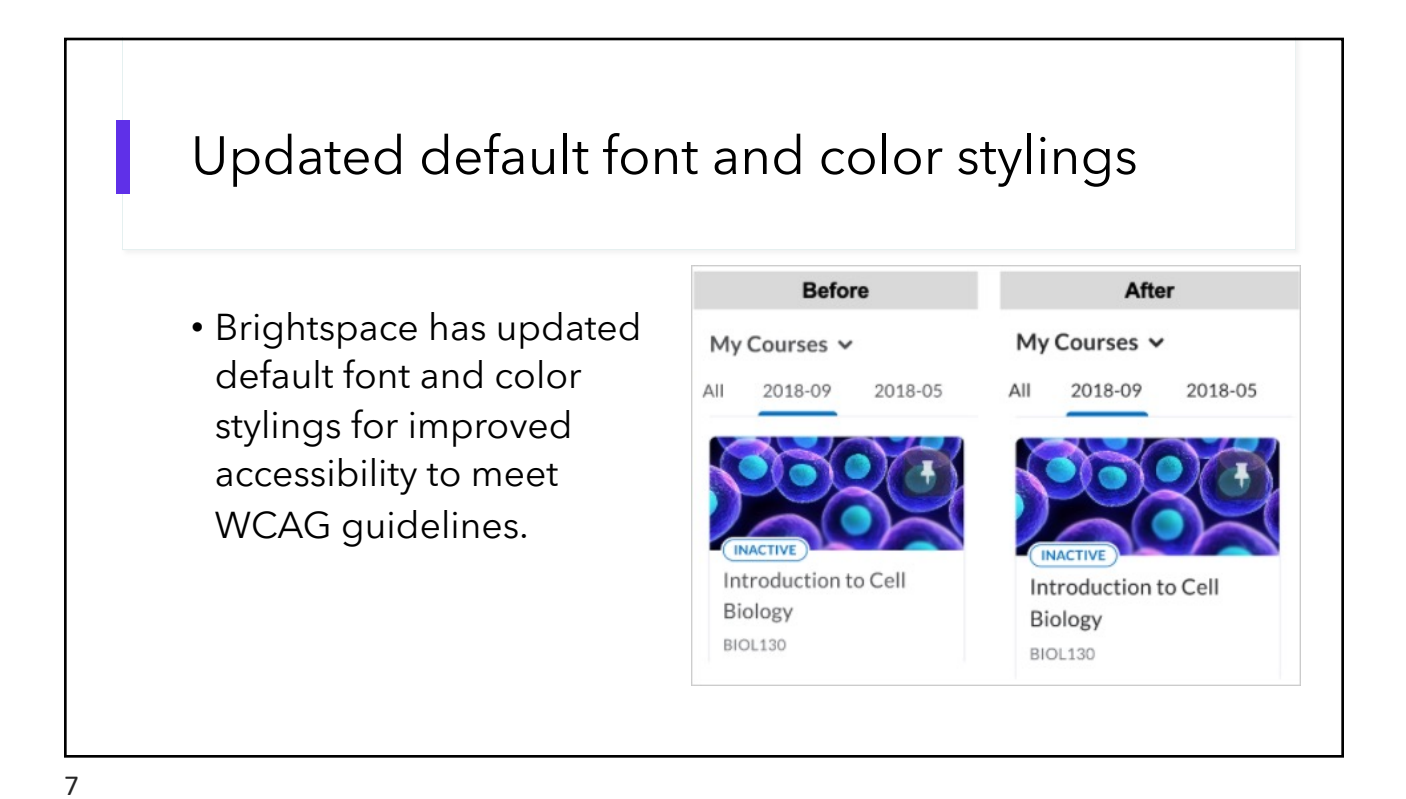

Pronouns Account Settings • Users can choose to display their Account Settings Discussions Email pronouns to other users in D2L Pronouns using the Account Settings > Pronouns menu. When enabled, your pronouns can appear to others in areas such as your profile card or Classlist. Allow others to see my pronouns • They must check the "Allow Use what my organization has on record: None others to see my pronouns". • Use different pronouns: They must select "Use different He/Him •••• pronouns" and enter their Common pronouns include She/Her, He/Him, They/Them pronouns. • The pronouns will appear in the Classlist user's profile card in D2L and on the Classlist for all courses A Þ Kousma, Philip (He/Him) 🗸 i-pikousma in which the user is enrolled.

## What's new with D2L Email?

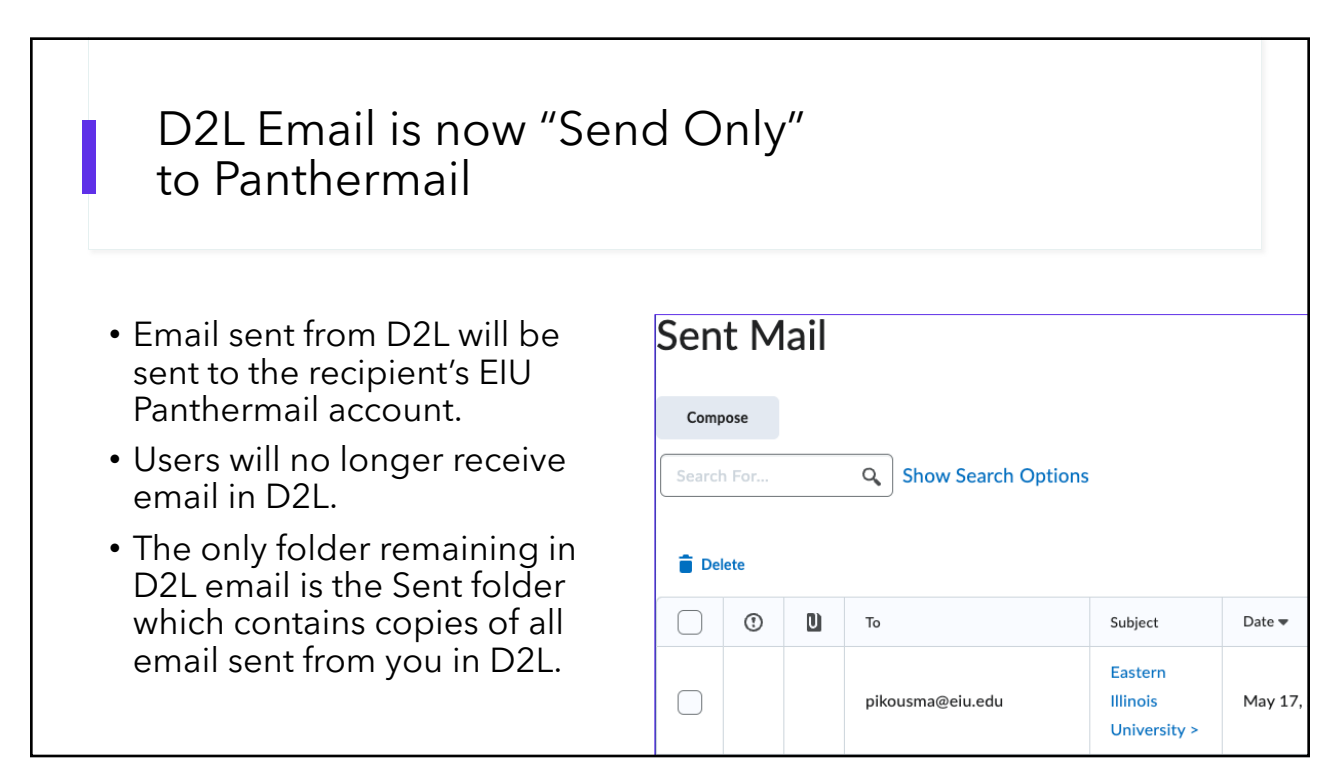

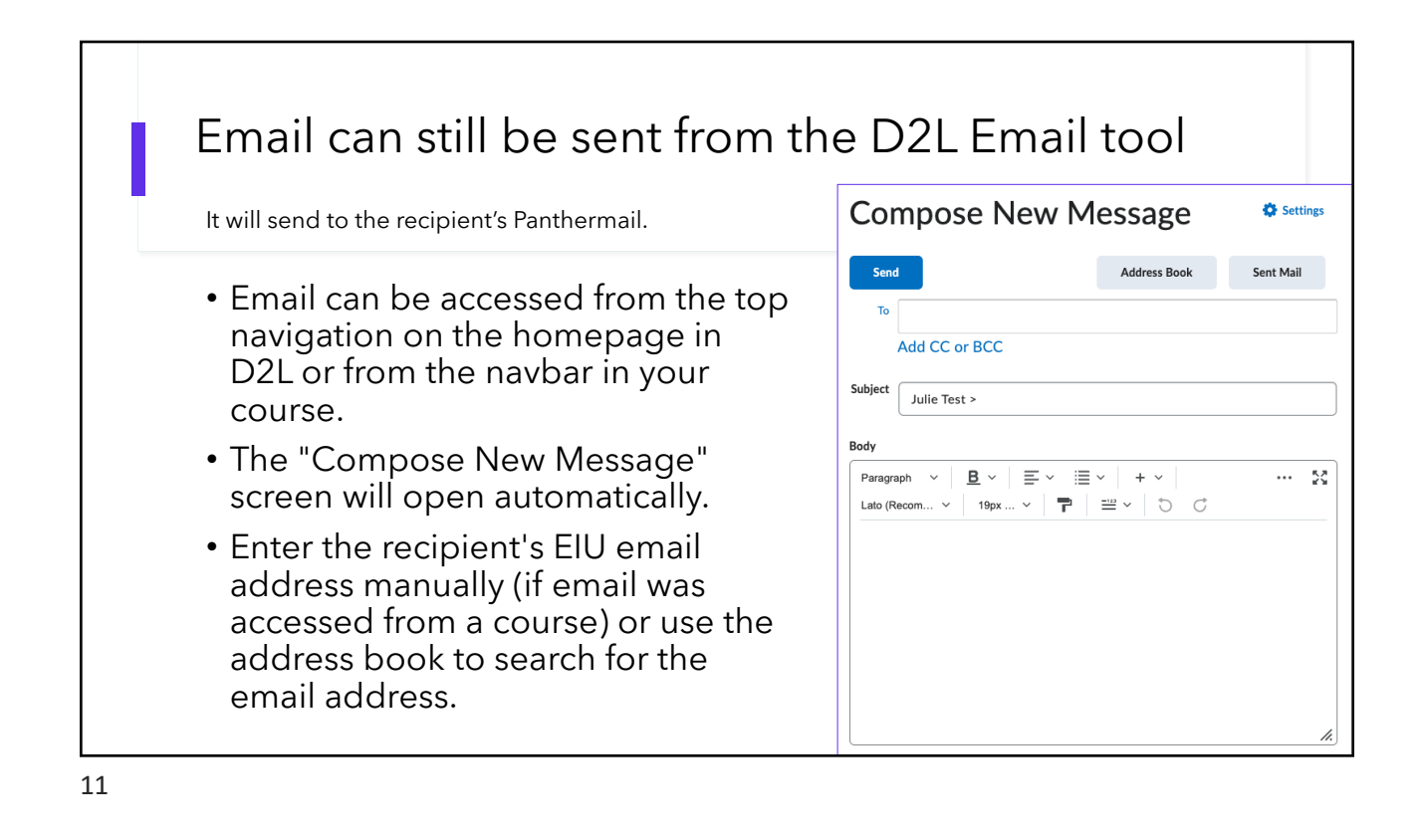

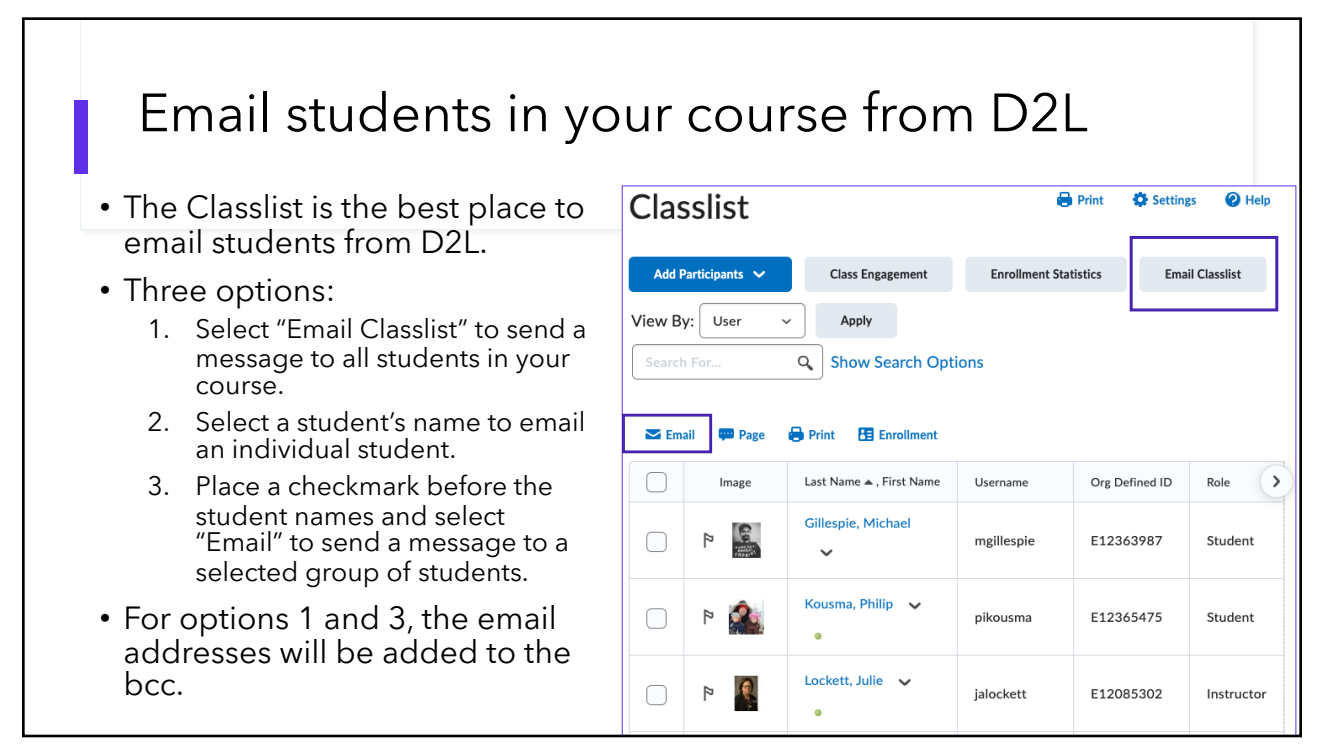

| Additional Notes ak                                                                                                    | pout email                                                                                                    |
|----------------------------------------------------------------------------------------------------|----------------------------------------------------------------------------------------------------|
|                                                                                                    | Eastern Illinois University >                                                                                                    |
| <ul> <li>Email forwarding from D2L is<br/>no longer necessary.</li> </ul>                                                     | Michael Gillespie <mgillespie@eiu.edu> in<br/>To: Julie A Lockett</mgillespie@eiu.edu>                                                                      |
| <ul> <li>The "from" and "reply to"<br/>addresses will be the<br/>Panthermail address.</li> </ul>                              | This is a test of the updated email system in D2L.                                                                                                    |
| • The only indication the email<br>was sent from D2L is if the<br>sender leaves the class name<br>or EIU in the subject line. | Prof. G.!<br>Michael D. Gillespie, Ph.D.<br>Associate Professor of Sociology<br>Department of Sociology, Anthropology & Criminology<br>Pronouns: he/him/his |

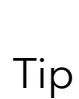

Check your syllabus to ensure your communication policy is accurate especially if you previously asked students to contact you using D2L email and not Panthermail.

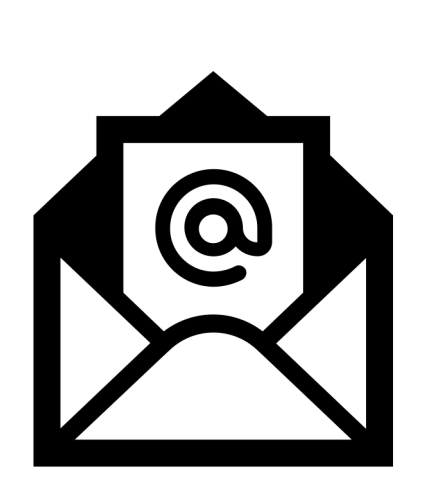

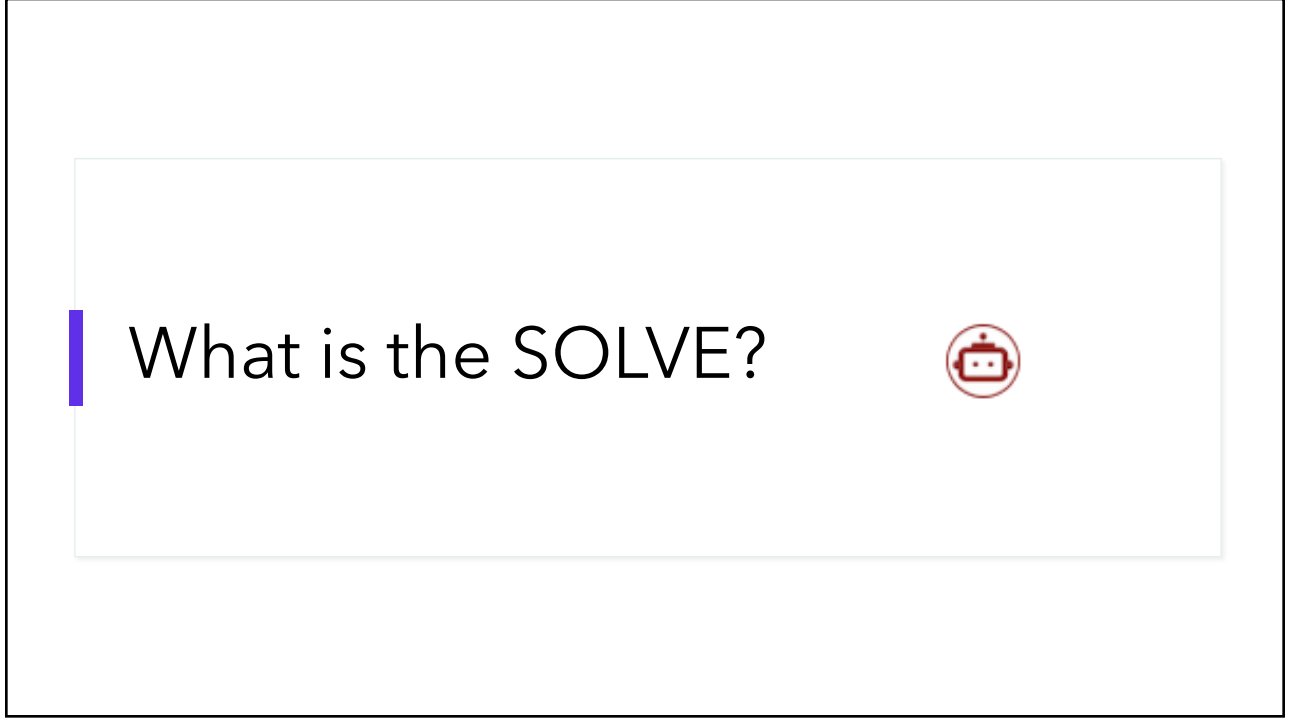

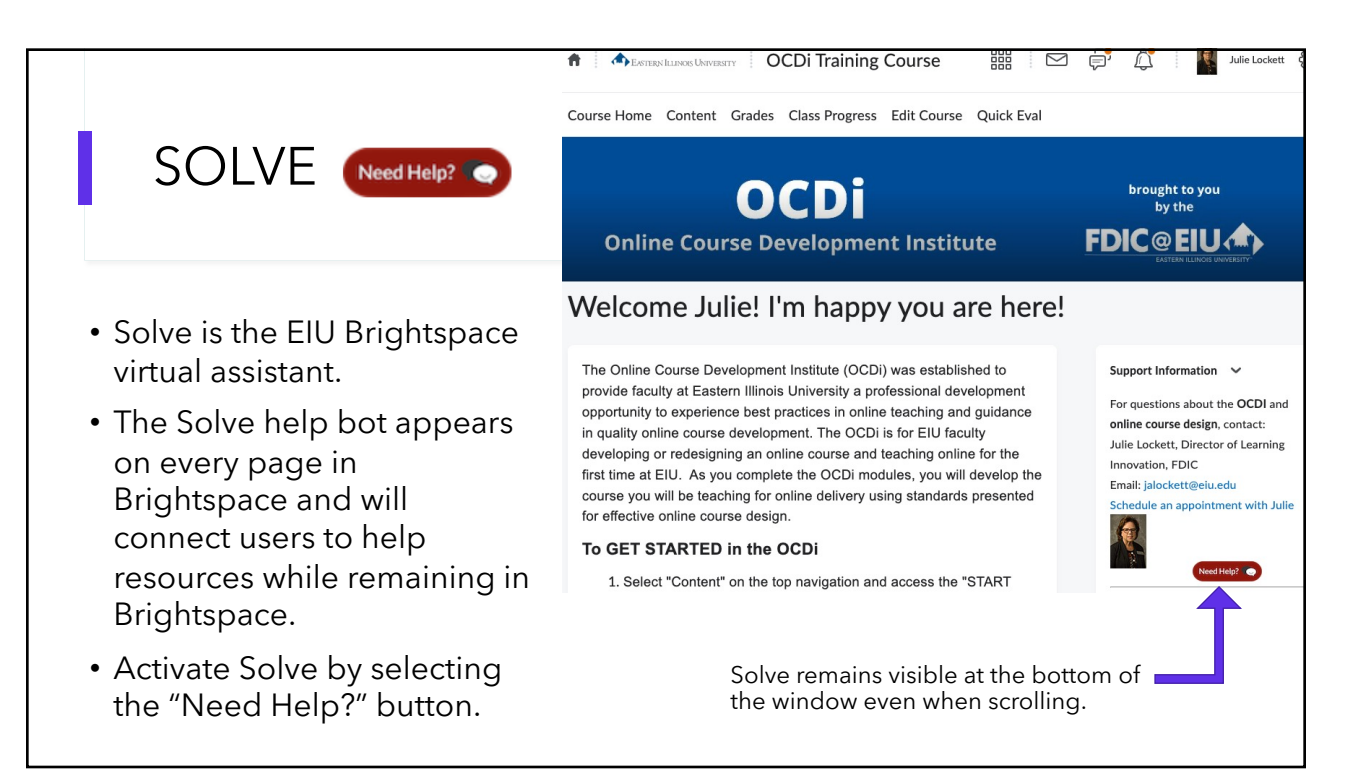

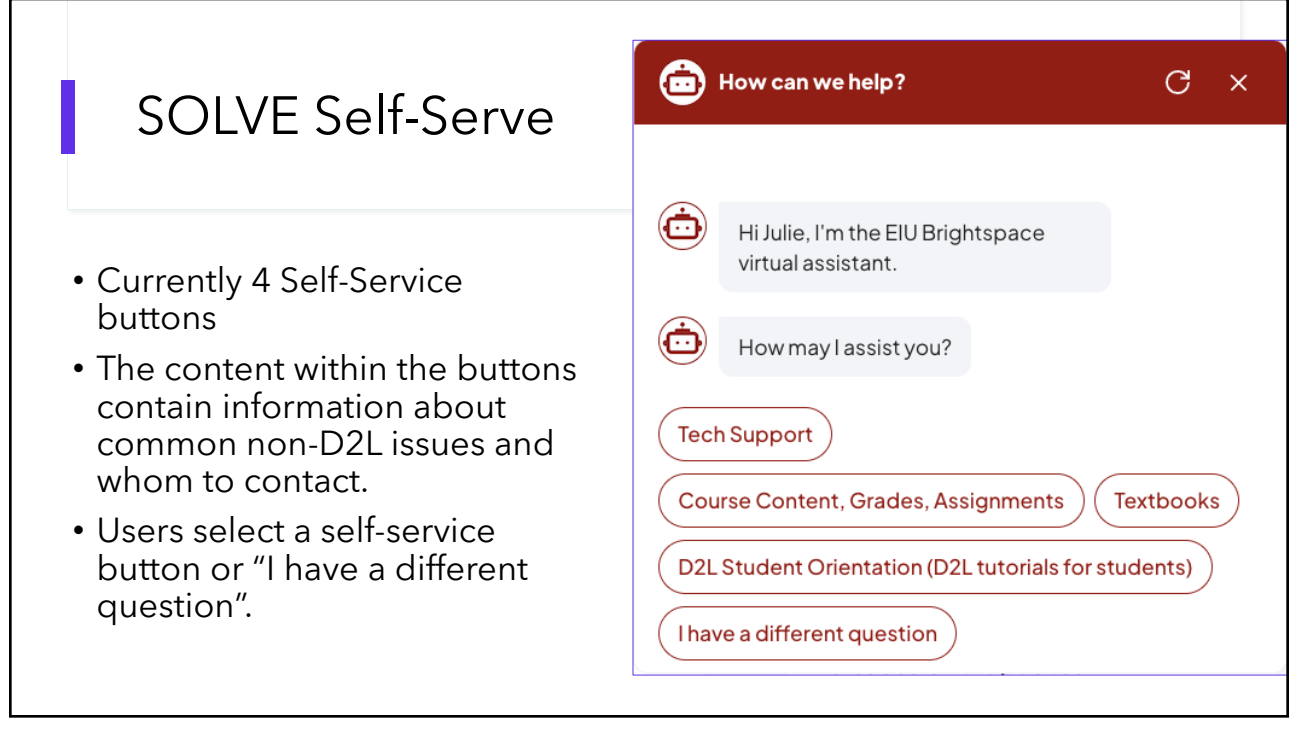

![](_page_8_Figure_3.jpeg)

![](_page_9_Figure_1.jpeg)

**SOLVE** Support • By selecting "Contact Support", Contact support the user can communicate with a live support agent via Call, No problem, our agents are here! Email, or Chat. • These are the same D2L support ( ··· ) How would you like to contact us? options users can access from the Technical Support widget Callus **Email us** Chat with us and the LiveChat widget on the EIU homepage in D2L.

## What's new in News? (Announcements)

![](_page_10_Picture_3.jpeg)

## What's new in Dropbox? (Assignments)

![](_page_11_Figure_3.jpeg)

![](_page_12_Figure_1.jpeg)

![](_page_12_Figure_2.jpeg)

| Edit Pages with Date Managem                                                                                                    | ent in the NCE                                           |
|----------------------------------------------------------------------------------------------------|----------------------------------------------------------|
| Later ages that Date managem                                                                                                    |                                                          |
| • Introduced last fall as Opt-In. Now the def                                                                                                    | ault                                                     |
| <ul> <li>Allows instructors to manage dates for most content experience.</li> </ul>                                                                                                    | st topic types in the new                                |
| Back     Edit Activities                                                                                                    |                                                          |
| Name * Module 1                                                                                                    | Availability Dates                                       |
| Due Date                                                                                                    | Start Date       Start Date       B:46 AM       End Date |
| $\begin{array}{ c c c c c c } \hline Paragraph & \vee & B & I & \underline{\cup} & \checkmark & A_{\mathcal{F}} & \equiv & \vee &   \underline{5} \underline{\sqcup} & \mathscr{O}^{\mathcal{F}} & \underline{\mathbf{ES}} & + & \vee & \cdots & \underline{53} \\ \hline \end{array}$ | ☐ 7/17/2021 1:45 PM                                      |

| Tra                                                                                                   | acks learner engagement w      | ith Content              |                           |                                          |
|----------------------------------------------------------------------------------------------------|--------------------------------|--------------------------|---------------------------|------------------------------------------|
| Content Users                                                                                         |                                |                          |                           |                                          |
| Total Number of Users                                                                                 | Users Who Have Visited Content | Average Time Spe         | nt on Content             |                                          |
|                                                                                                    |                                |                          |                           |                                          |
| 17 @                                                                                                  | 17 📀                           | 53:35:27                 | 0                         |                                          |
| 17 📀<br>Expand All Collapse All<br>Content                                                            | 17 📀                           | 53:35:27<br>Available To | Output See Stress Visited | Average Time Spen                        |
| 17 ©<br>Expand All Collapse All<br>Content<br>The syllabus and Course Outline                         | 17 <sub>@</sub>                | 53:35:27 Available To 17 | Users Visited     16      | Average Time Spen<br>0:16:49             |
| 17 ©<br>Expand All Collapse All<br>Content<br>1. Syllabus and Course Outling<br>i.  EDU 2022 Syllabus | 17 ©                           | 53:35:27                 | Users Visited     16      | Average Time Spent<br>0:16:49<br>0:28:11 |

![](_page_14_Figure_1.jpeg)

| Replace Files in the NCE                                                                                                    |                                    |
|----------------------------------------------------------------------------------------------------|------------------------------------|
| <ul> <li>Instructors can now replace uploaded PDF, We files when editing a topic in the New Content</li> <li>K Back Edit Course Outline &amp; Assignment Schedule</li> </ul> | ord, PPT, and image<br>Experience. |
| Name * Course Outline & Assignment Schedule Due Date M/D/YYYY                                                                                                    | Availability Dates                 |
| EDU 2022 Course Outline Spring 2022 Lockett.pdf                                                                                                    | M/D/YYYY                           |

![](_page_15_Figure_1.jpeg)

![](_page_15_Picture_2.jpeg)

![](_page_15_Picture_3.jpeg)

| New Quiz Creat                                                                                                    | New Quiz Creation Experience                       |  |
|----------------------------------------------------------------------------------------------------|----------------------------------------------------|--|
| Currently Opt-In, expected to be permanently On in July 2023.                                                                                             |                                                    |  |
| Welcome to t                                                                                                    | Welcome to the new quiz create/edit<br>experience! |  |
| Th                                                                                                    | The new experience is <b>on</b> .                  |  |
| Turning on the new quiz create/edit experience will change your quiz create/edit view. You can return to the old quiz create/edit experience at any time. |                                                    |  |
| Lea                                                                                                    | ave it on Turn it off                              |  |
| Description                                                                                                    | ^                                                  |  |

| Back to Manage Quizzes New Quiz           |           |                                      |
|-------------------------------------------|-----------|--------------------------------------|
| Name *                                    |           | Availability Dates & Conditions      |
| Untitled<br>Grade Out Of Due Date         | ]         | Always available                     |
| 0 points Not in Grade Book V 🕢 🛗 M/D/YYYY |           | Timing & Display ▷                   |
|                                           |           | Recommended time limit (120 minutes) |
| Questions                                 | E Proviou | Attempts & Completion                |
|                                           |           | 1 attempt allowed                    |
| Add Existing V Create New V               |           | Evaluation & Feedback                |

| New Quiz Creation Ex                                                                                                    | perience                                                                                                    |
|----------------------------------------------------------------------------------------------------|----------------------------------------------------------------------------------------------------|
| Name *         Untitled         Grade Out Of       Due Date         0 points       Not in Grade Book ✓          Description         Questions       EQ. Preview         Add Existing ✓       Create New ✓         Ready to begin adding quiz content?         Click Add Existing or Create New to get started | The primary panel on the left contains<br>common, frequently used fields that are<br>always displayed.<br>These fields are most relevant to learners<br>and are core to quiz creation.<br>The add/edit question workflow has<br>been brought into the primary panel,<br>giving users the ability to easily modify<br>quiz questions without the need to<br>navigate to a separate interface. |

| New Quiz Creation<br>Experience                                                                                                    | Availability Dates & Conditions                          |
|----------------------------------------------------------------------------------------------------|----------------------------------------------------------|
| The right-hand panel organizes additional, more advanced options such as start and end dates, release conditions, and special access.                                                                  | Timing & Display<br>Recommended time limit (120 minutes) |
| These options follow the same logical groupings as found in Assignments.                                                                                                    | Attempts & Completion                                    |
| Other quiz-specific settings can be found in the right-hand<br>panel including adjusting quiz timing, setting display<br>options, managing attempts, and altering evaluation and<br>feedback settings. | 1 attempt allowed                                        |
|                                                                                                    | Evaluation & Feedback                                    |
|                                                                                                    | Auto-publish results<br>1 result display                 |

### Quizzes - End of life for disable right click

After August update

- As of August, the Disable Right Click option in quizzes will be removed from Quizzes
- The option will no longer be available in Quiz Setup, and existing quizzes with the setting no longer enforce the limitation on learners.
- This option was previously intended to allow Instructors to disable rightclicking during the time a learner was taking quiz, thus making it more difficult for learners to copy or print the quiz and share it with others.
- However, as browsers have reduced the ability for web sites to control enduser behavior, the Disable Right Click setting could not necessarily be applied to all students, and it provided a false sense of security around quiz content.

![](_page_18_Figure_8.jpeg)

# What's new with Audio and Video?

![](_page_19_Figure_3.jpeg)

![](_page_20_Figure_1.jpeg)

![](_page_20_Figure_3.jpeg)

![](_page_21_Picture_1.jpeg)

![](_page_21_Picture_3.jpeg)

## Audio-Video Player media download

- The Content tool now uses the Download Content Topics permission to control a user's ability to see the Download button in the Video and Audio media player.
- Therefore, all users enrolled in the course have the option to download video and audio files uploaded to D2L or created in D2L that are posted in content.

![](_page_22_Figure_5.jpeg)

![](_page_23_Figure_1.jpeg)

![](_page_23_Picture_3.jpeg)

# What's new with the Brightspace Editor?

#### 49

![](_page_24_Figure_3.jpeg)

## Turnitin in D2L

![](_page_25_Figure_3.jpeg)

# What's new with Intelligent Agents?

![](_page_26_Figure_3.jpeg)

![](_page_27_Figure_1.jpeg)

![](_page_27_Picture_3.jpeg)

![](_page_28_Figure_1.jpeg)

![](_page_28_Picture_3.jpeg)

![](_page_29_Picture_1.jpeg)

![](_page_29_Figure_2.jpeg)